### **20** مراحل درخواست دفاع از پایان نامه و رساله به همراه فرمهای مورد نیاز

- دانشجو می بایست دو هفته قبل از تاریخ دفاع نسبت به امور پیش از دفاع خود اقدام نماید.
- ۲) در ابتدا دانشجو باید در سامانه همانند جو (<u>https://tik.irandoc.ac.ir</u>) نام نویسی کند وبعد از ثبت نام باید کل پایان نامه خود را جهت دریافت درصد همانند جویی بار گذاری نماید .

| ايرانداك | جو | همانند | سامانه | در | نویسی | نام | مرحله |
|----------|----|--------|--------|----|-------|-----|-------|
|----------|----|--------|--------|----|-------|-----|-------|

| ← → C 🖷 tikirandoc.ac.ir                                                                                                    | * • 1                                                                                                    |
|----------------------------------------------------------------------------------------------------|----------------------------------------------------------------------------------------------------|
| داند علوم انتشاب را تریش در انتران<br>پژوبرنگاه علوم و فناوری اطلاعات ایران دادهای                                                                                                    | مامانه<br>همانندجو                                                                                                    |
| تامۇيىسى يورود                                                                                                    | 🕷 راهنمای عضویت مقررات پرسش های همیشگی تماس با ما                                                                                                    |
| زنگ ایرانداک<br>کارگاهآشنایی و کاربا<br>سامانهها و پایگاههای اطلاعات<br>ایرانداک                                                                                                    |                                                                                                    |
| درباره                                                                                                    |                                                                                                    |
| نامهها و رسالهها و ذیگر مذارک علمی در پاسخ به خواست جامعه علمی کشور برای بهبود اخلاق علمی و حمایت<br>سانندجویی در نوشتار پایاننامهها و رسالهها و دیگر مدارک علمی، گامی در کمک به نگهداشت حقوق پدیدآوران و<br>با جستوجوی خودکار در متن کامل پایاننامهها و رسالهها و دیگر مدارک علمی در ایرانداک و همچنین در وب،<br>«بیشر | سامانه «همانندجو» با پشتوانه متن کامل و در حال افزایش صدها هزار عنوان از تازمترین پایار<br>از مالکیت فکري و معنوي و همچنین پیشگیری از بدرفتاریهای علمی راهاندازی شده است. ه<br>گسترش علم و فناوری و زمینهسازی برای دسترسی آزاد همکان به اطلاعات است. «همانندجو» |
| https://randoc.ac.in/page/2964                                                                                                    | یری هرکت در نظرسنجی دریاره این ساماله کلیک کنید.<br>۲۰۱۹/۲۵/۱۳ های ۲۰۱۹/۲۵/۱۳                                                                                                    |

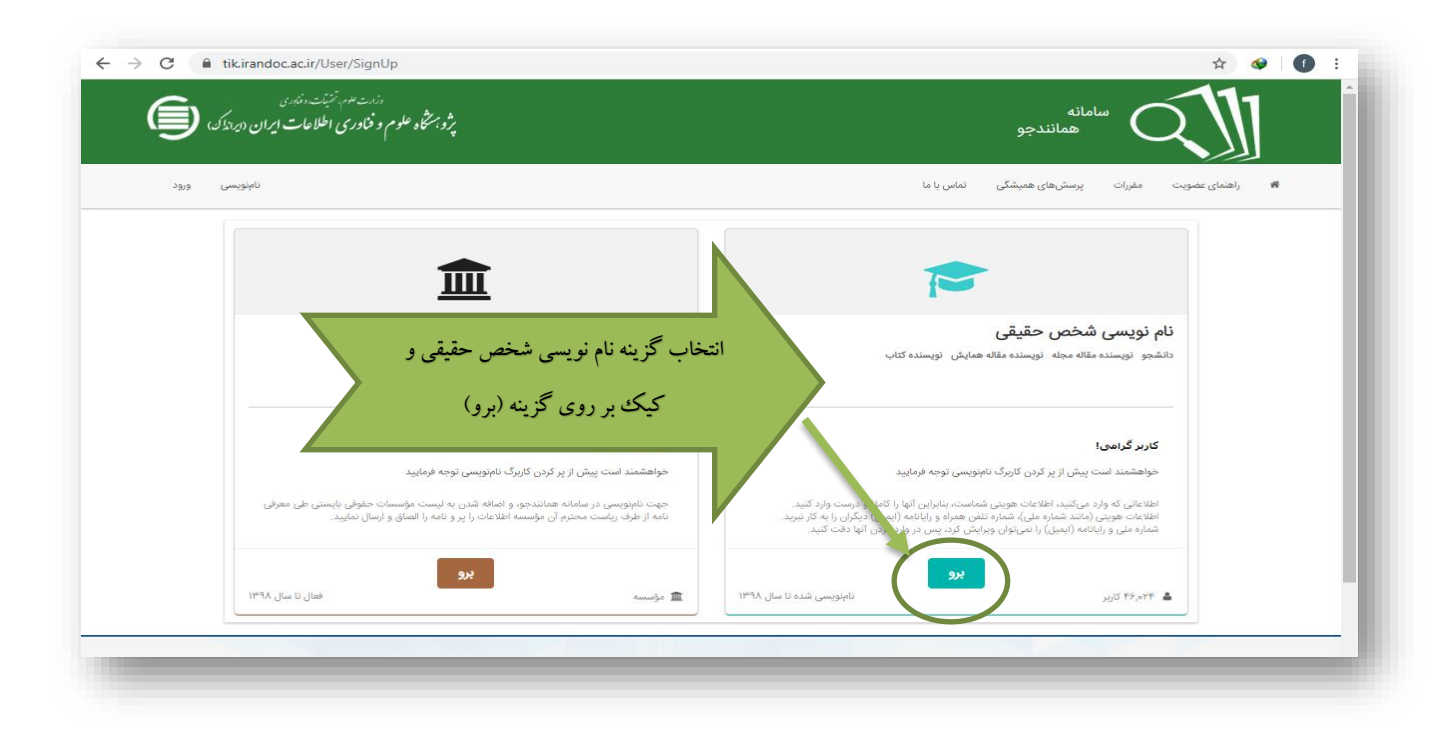

| C 🌘 tik.irandoc.ac.ir/User/SignUp                                          | x) 🛛 🗍                                                  |
|----------------------------------------------------------------------------|---------------------------------------------------------|
| دارد سام، تشینت دغاری<br>پژوبه شخاه علوم و فناوری اطلاعات ایران (دراندک)   | سامانه<br>همانندجو                                      |
| نامۇيىسى ورود                                                              | می راهنمای عضویت مقررات پرسش های همیشگی نماس یا ما<br>ه |
| الله اطلاعات شخص حقوقی<br>اطلاعات شخص حقوقی<br>اطلاعات مؤسسه را وارد کنید. | اطلاعات<br>مواششهد است اطلاعات خود را درست وارد کنید.   |
| کلیه فیلد های کامل گردد و بر روی                                           | ههروند څېر ایرانی هستم                                  |
| گزینه گام بعد کیک کنید                                                     | شماره ملی -<br>نام -                                    |
|                                                                            | نام خانوادگی *                                          |
| ت د د د د د د د د د د د د د د د د د د د                                    | نام پذر *                                               |
| ₽₀ تاریخ توند روز ماه ▼ سال                                                | تلقن همراه *                                            |
| ب کم بعد                                                                   |                                                         |
|                                                                            |                                                         |

| ÷ | → C                                                                            | ☆ ♥ 0 :                                                                                               |
|---|--------------------------------------------------------------------------------|----------------------------------------------------------------------------------------------------|
|   | دندت علمه مُنْبَنت دنگاه ی<br>پژو: مختماه علوم و فناوری اطلاعات ایران (بردادک) | م<br>همانندجو                                                                                         |
|   | نائېنويسى ورود                                                                 | اهنمای عضویت مقررات پرسش های همیشگی تماس با ما 稀                                                      |
|   |                                                                                |                                                                                                    |
| L | حساب<br>مشخصات حساب خود را وارد کنید.                                          | اطلاعات<br>غوافشمند است اطلاعات خود را درست وارد کنید.<br>فوافشمند است اطلاعات خود را درست وارد کنید. |
|   | فیلد های روبرو را به صورت مشخص شده کامل                                        | نقش شما<br>پدیدآور (دانشجو) پیشنهاده/پایان:نامه/رساله ▼                                               |
|   | کنید و بر روی گزینه گام بعد کیک نمایید                                         | وابستگی سازمانی<br>وزارت علوم، تحقیقات، و فناوری ▼                                                    |
| T |                                                                                | نام دانشگاه/دانشکده<br>۲                                                                              |
|   | 🔶 گام پیش 🔶 گام بعد                                                            |                                                                                                    |

| غلېزيمى ورود                                                                                                    | پرسشهای همیشگی تماس با ما           | ا راهنمای عضویت مقررات     |
|----------------------------------------------------------------------------------------------------|-------------------------------------|----------------------------|
| اطلاعات شخص حقوقی<br>اطلاعات مؤسسه را وارد کم                                                                                                    | لامات خود را درست وارد کنید.        | اطلاعات<br>عواهشمند است اط |
|                                                                                                    | m.salimi@razi.ac.ir                 | رايانامه                   |
| بب أيميل و انتخاب كدر وأره برأي ورود به                                                                                                    |                                     | گذرواژه                    |
| سامانه همانند جو و کلیک بر روی گزینه ذخیره<br>در منابعه میرسی در مید دستوسی از رس به بر می بین می میرده و هد بیس از<br>در منابع را با تارید معاشیوه برسی تند.<br>تعمین محتوا در هر مدرک و داری دربارا آن بر رابه گزارش معاشیوه، سبته به مورد در مهند | سى                                  | تكرار كلرواژه              |
| مۇسسە، كېت تېمره ۹ موزه هاى عنيه و همچنين دنشگاهها. يۇوهشگاهها، مۇسسه هاى اموزش على.<br>مقررات را خواندمام و آنها را مىپذيرم.                                                                                                    |                                     |                            |
|                                                                                                    | ایرانداک را به رایانامه من بغرستید. | آگهیهای علمی               |
| الله الم الم                                                                                                    | یی را با پیامک برای من بفرستید.     | نتيجه همانندجو             |

### مرحله ثبت پایان نامه در سامانه همانند جو

۳) بعد از فرآیند نام نویسی و تکمیل مراحل آن پیامی از سامانه همانند جو به ایمیل شما ارسال خواهد شد، با کلیک بر روی گزینه فعال سازی وارد صفحه ایرانداک (سامانه همانند جو) خواهید شد .

| = | M Gmail    |     | Q Search mail 🔹 🕐 🗰                                                                                                    | f  |
|---|------------|-----|----------------------------------------------------------------------------------------------------|----|
| + | Compose    |     | ← ◘ ❶ ■                                                                                                    | 31 |
|   | Inbox      | 418 |                                                                                                    | Q, |
| * | Starred    |     | ماماندی دادی                                                                                                    |    |
| C | Snoozed    |     | يروشخكاه علوم وخادري اطلاعات اران ارازاك 📃                                                                                                    | 0  |
| • | Important  |     |                                                                                                    |    |
| > | Sent       |     | کاربر گراهی                                                                                                    | +  |
|   | Drafts     | 25  | יו שעלמ פ ו-בזקומ<br>איני איני איני איני איני איני איני איני                                                                                                    |    |
| • | Categories |     | شما از این بس به عنوان «کابر ازاد» عضو سامانه همانندجو هستید.خواهشمند است نخست روی بیوند زیر کلیک کنید تا حساب کاربری شما فعال شود و سپس برای ورود به<br>سامانه، ارابانامه خود ( <u>aghababay@gmail.cor)</u> و گذروازه (262135 را بهکار پیرد                                                                                                    |    |
| • | Personal   |     |                                                                                                    |    |
| • | Travel     |     | <u>برای فعال سازی اینجا را کلیک کنید</u>                                                                                                    |    |
| ~ | More       |     | اگر بیوند بالا کار نمی کند، بیوند زیر را کبی و در بخش نشانی مرورگر خود بیست کنیر و کلد Enter با بیند.<br>https://tik.irandoc.ac.ir/User/ActivateUserByActiveCode?activeCode=b4d5fab4-fd25-42d8-9ce1-34bbfe46ea86<br>برای دربافت اطلاعات بیشتر با رایانامد info@tik.irandoc.ac.ir/ (1996) (2003) در روزهای کاری از ساعت 8 تا 61، و تلفن شماره 09902794460 در روزهای کار<br>ساعت 16 تا 22 و در روزهای غیرکاری از ساعت 8 تا 22 تماس بگیرند، بزوهشگاه علوم و قناوری اطلاعات ایران (ایرانداک) خدمت به کاربران را افتخار می داند و از اینکه سامانه<br>همانندجو را بهکار می برید، از شما سهاسگرار است. |    |
|   |            |     | ply Forward                                                                                                    |    |

| سامانه<br>همانندجو                                                         |
|----------------------------------------------------------------------------|
| اهندای عضویت مقررات پرسش های همیشگی تماس یا ما 🕷                           |
| 🔸 کاربر گرامی                                                              |
| فعال ساری حساب کاربری شما با موفقیت انجام گرد <mark>د. رود به س</mark> فته |
|                                                                            |

## ۴) می توانید با کلیک بر روی گزینه **ورود** ازامکانات این سامانه برای ثبت پایان نامه استفاده نمایید.

| ← → C 🔒 tikirandoc.ac.ir                                                                                                    | x 😔 💽 :                                                                                                    |
|----------------------------------------------------------------------------------------------------|----------------------------------------------------------------------------------------------------|
| داند معد متراند. ماندی<br>پژوین ه علوم و فناوری اطلاعات ایران داردندی                                                                                                    | م سامانه<br>همانندجو                                                                                                    |
| انامنویسر ورود                                                                                                    | 🖝 راهنمای عضویت مقررات پرسش های همیشگی تماس با ما                                                                                                    |
| زنگ ایرانداک<br>کارگاهآشنایی و کاربا<br>سامانهها و پایگاههای اطلاعات<br>ایرانداک                                                                                                    |                                                                                                    |
| درباره                                                                                                    |                                                                                                    |
|                                                                                                    |                                                                                                    |
| اینامهها و رسالهها و دیگر مذارک علمی در پاسخ به خواست جامعه علمی کشور برای بهبود اخلاق علمی و حمایت<br>همانندجویی در نوشتار پایانامهها و رسالهها و دیگر مدارک علمی، گامی در کمک به نگهذاشت حقوق پدیدآوران و<br>و» با جستوجوی خودکار در متن کامل پایاننامهها و رسالهها و دیگر مدارک علمی در ایرانداک و همچنین در وب،<br>~ بیشر | سامانه «همانندجو» با پشتوانه متن کامل و در حال افزایش صدها هزار عنوان از تازمترین پای<br>از مالکیت فکری و معنوی و همچنین پیش گیری از بدرفتاریهای علمی راماندازی شده است.<br>گسترش علم و قناوری و زمینهسازی برای دسترسی آزاد همگان به اطلاعات است. «همانندجو |
| https://irandoc.ac.if/page/2964                                                                                                    | برای هرکنه در نظرستجی دریاره این ساماله کلیک، کنید.<br>تر فه 09,03 م فکر<br>۲۰۱۴/۲۵/۱۲                                                                                                    |

| ← → C                                                                    | * 🛯 🗍 :                                                |
|--------------------------------------------------------------------------|--------------------------------------------------------|
| درارت عوم مختبقت وزندی<br>پژوبستگاه علوم و فناوری اطلاعات ایران (ایرانک) | مامانه همانندجو                                        |
| نامۇيىسى ورود                                                            | 🖷 راهندای عضویت مقررات پرسش های همیشگی تماس با ما      |
| در این قسمت رایانامه و گذر واژه<br>خود را وارد نمایید<br>نابوسی          | ورود<br>رایاتامه<br>Password مازوازهم را فراموش کردیمی |

# ۵) با ورود به سامانه همانندجوصفحه زیر باز می شود:

| → C | tik.irandoc.ac.ir/Panel/Dashboard                                             |                              |                                    |                         | 아☆ 🕸 🚺 🗄                             |
|-----|-------------------------------------------------------------------------------|------------------------------|------------------------------------|-------------------------|--------------------------------------|
|     | وزارت علوم، تشیئت، دفیری<br>رژویشگاو علوم و فغاوری اطلاعات ایران «ایرانداک» ( |                              |                                    | نسخه : ۲.۵,۰,۰          | مانندجو<br>همانندجو                  |
|     |                                                                               |                              | 📕 آگهیها                           | تغيير گذرواژه           | ويرايش پروفايل                       |
|     | ش آمدید.                                                                      | ابایی» به سامانه همانندجو خو | 杉 🛛 کاربر گرامی «فاطمه آقاب        |                         | ک داشبورد                            |
|     |                                                                               |                              |                                    | ىيتە 💿                  | 🗗 درخواستهای گذذ                     |
|     | الته الته الته الته الته الته الته الته                                       | رساله دکتری                  | پیشنهاده (پروپوزال) دکتری<br>تخصصی | پایاننامه کارشناسی ارشد | پیشتهاده (پرویوزال)<br>کارشناسی ارشد |
|     | پایان نامه کارشناسی ارشد یا رساله<br>دکتری دان این مند انتخاب زمان د          |                              |                                    |                         |                                      |
|     | دخم انه دخاست تانه                                                            | درخواست تازه                 | درخواست تازه                       | د خواست تازه            | درخواست تازه                         |
|     |                                                                               |                              |                                    |                         |                                      |

| دزارت هدم نشینت ونهری<br>پژویشگاه علوم و فناوری اطلاعات ایران «ایرانداک»           | سامانه<br>همانندجو<br>نسخه : ۲.۵.۰۰                       |
|------------------------------------------------------------------------------------|-----------------------------------------------------------|
| ویرایش پروفایل تغییر گذرواژه خروج                                                  | <b>یداشبورد</b> 🖹 درخواست تازه                            |
| ارسال به<br>تیجه هانندمویی را به کما سر آمیکا<br>تیجه هانندمویی را به کما سر آمیکا | نوع درخواست<br>نوع درخواست خود را انتخاب کنید.            |
| پایان نامه کارشناسی ارشدیا رساله                                                   | نوع درخواست<br>یایان نامه کارشناسی ارشد<br>نوع متن ارسالی |
| را از این منو انتخاب نمایید                                                        | متن کامل یک پایانامه کارشناسی ارشد                        |

| پنینت،دند.<br>کوری اطلاعات ایران «ایرنداک» (                                                      | وزرت علم<br>پرویزشمکاه علوم و فر<br>پ              | X                                       | سامانه<br>الله همانندجو<br>نسخه : ۲.۵.۰۵                              |
|---------------------------------------------------------------------------------------------------|----------------------------------------------------|-----------------------------------------|-----------------------------------------------------------------------|
| ش پروفایل تغییر گذرواژه خروج                                                                      | ويراي                                              |                                         | <b>یداشبورد</b> 🖹 درخواست تازه                                        |
| پرداخت<br>جگونه برداخت میکنید؟                                                                    | ارسال به<br>نتیجه همانندمویی را به کجا میآرستید؟   | نوشته شما<br>متن نوشته خود را وارد کنید | <b>نوع درخواست</b><br>نوع درخواست خود را انتخاب کنید.                 |
| <b>درخواست</b><br>ر کادر (عنوان عندی) بنویسید.<br>دی را در کادر (متن برای همانندجویی) از قایل ورد | راهنمای ارسال<br>• عنوان خود را .<br>• کل متن همان |                                         | عنوان متن<br>عنوان پایان نام                                          |
| مایید.<br>ورز خود به صورت خودکار متن همانندی شما داخل<br>از میگیرد.<br>و کنید دیگر نیاز به انتخاب | کی و اسان<br>در مروفه ا<br>در مروفه در مروفه در ا  |                                         | <b>متن برای همانندجویی</b><br>کل پایان نامه را در این قسمت کپی نمایید |
|                                                                                                   | قسمت کپی نمایید.                                   | •                                       |                                                                       |
|                                                                                                   |                                                    | مات : ٨                                 | تعداد کا                                                              |
| 🔶 گام پیش 🔶 گام بعدی                                                                              | I                                                  |                                         |                                                                       |

| رزارت مدهر تخربت، دفدری<br>پژوبشگاه علوم و فغاوری اطلاعات ایران ، ایرانداک ،                                                                                 | سامانه<br>همانندجو<br>نسخه : ۲.۵.۰۰            |
|----------------------------------------------------------------------------------------------------|------------------------------------------------|
| ویرایش پروفایل تغییر گذرواژه خروج                                                                                                    | <b>گداشبورد</b> 🖹 درخواست تازه                 |
| ال الم الم الم الم الم الم الم الم الم ا                                                                                                    | نوع درخواست<br>نوع درخواست خود را انتخاب کنید. |
| در این فیلد ها باید ایمیل و شناسه استاد راهنما را<br>رایانامه (ایمیل) استاد راهنما/ نماینده مؤسسه خود را وارد<br>وارد نمایید.و بر روی تایید شناسه کلیک کنید. | رایانامه استاد راهنما/ نماینده مؤسسه<br>شناسه  |
| شناسه استاد راهنما/ نماینده مؤسسه خود را وارد کنید.<br>تایید شناسه ا                                                                                         |                                                |

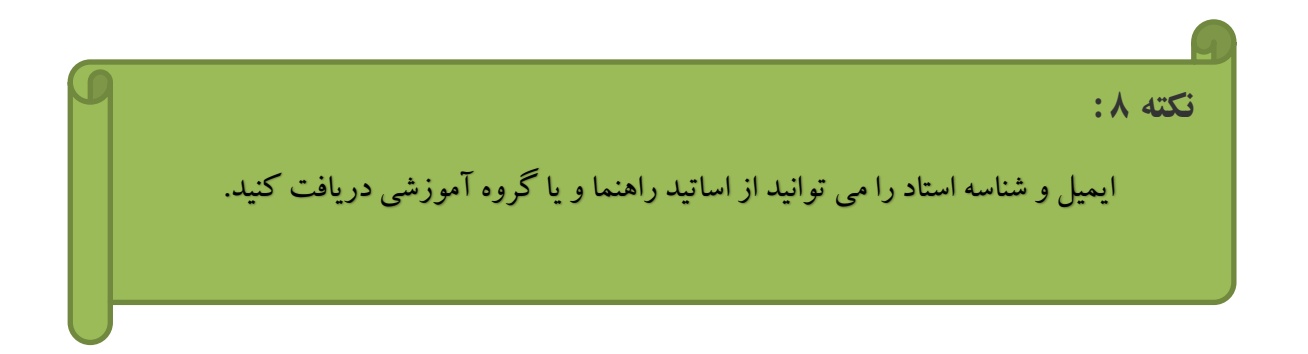

- ۶) درصورت درست وارد نمودن اطلاعات فوق دكمه تحام بعد براى شما فعال مى كردد. فعال نشدن اين دكمه نشان دهنده آن مى باشد كه ايميل يا شناسه استاد راهنما اشتباه وارد شده است.
  - ۷) در صورت تایید شناسه استاد راهنما، وارد مرحله بعد که پرداخت وجه است ، می شوید:

| نوشته شما                               |                                                     |
|-----------------------------------------|-----------------------------------------------------|
|                                         |                                                     |
| مین بوسه خود را وارد مید<br>PNG.هما نند | نوع درخواست خود را اللخاب فلید.                     |
| ىتقيم                                   | <b>) پرداخت</b> مس                                  |
| بالمتامية والاستنائية والقرية المتعاون  | عائده اعتبار                                        |
|                                         | متن نوشته خود را وارد کنید.<br>PNG. همانند<br>متقیم |

 ۸) پس از وارد کردن دکمه فخیره صفحه پرداخت برای شما فعال می شود و با ذخیره کردن اطلاعات، منوی بعدی برای شما باز می شود.

| بر روی    |                                                                                                    |
|-----------|----------------------------------------------------------------------------------------------------|
| گزينه     | عنوان متن : حسابداری دولتی                                                                                                    |
|           | تاریخ صورتحساب : (۱/۱۸/۱۸/۱۲<br>بابانامه (ایمیار) استاد راهنار : alemian@razi ao ir را ایمیار (ایمیار) استاد راهنار : alemian@razi ao ir را ا |
| پرداخت    | رویدی ایندی است. این می است.<br>نام استاد راهنما : غلام طب المالمان:<br>ماه هم می است (است - است (است - است (است))                            |
| كلىك كنىد | ۲۱۷۵. E:\Desktop\۱۱ همانندجو۲۱۱ ا<br>مبلغ پردافت                                                                                              |
|           | ر گرامیاء                                                                                                    |
|           | والمراجع والمحافظ فيعرب ومنتقص والأسترين والألبان والألبان والأناب تشتع والمراجع والمراجع والمحافظ والترقي والمراجع والمراجع                  |
| <b>•</b>  | بالا دارسی مربع پردارین مین برای میانید والی موانین موانی موسیند. است در بارمیزی توسین در با دارین در است و موری و میند، به پرمیز درسیند.<br> |

|                                             | اطلاعات برداخت      |               |
|---------------------------------------------|---------------------|---------------|
|                                             | همانند جو 2         | سامانه        |
| در صورت مایید اطلاعات، کزینه                | 8438412             | شمارەت فاكتور |
| تابيد و بر داخت را کليک نماييد.             | m.salimi@razi.ac.ir | نام کاربری    |
|                                             | m.salimi@razi.ac.ir | رايانامه      |
|                                             | 150000              | مىلغ (ربال)   |
|                                             | بانک ملی ایران 🔻    | انتحاب بانک   |
| ا <mark>بید و برداخت</mark> بارگشت و انصراف |                     |               |
| Et/Desktop/                                 | PNG. هما نندجو      |               |

۹) با ورود به منوی خرید ، فرآیند خرید را تکمیل نمایید.

|          | نيتى        | ہ کلید ام | مىقح     |            |               |                       |                         |                       |  |
|----------|-------------|-----------|----------|------------|---------------|-----------------------|-------------------------|-----------------------|--|
|          | 6           | 4         | З        |            | مانده : ۱۴۰۴۷ | زمان باقی             |                         | اطلاعات كارت شما      |  |
|          | 2           | 7         | 5        |            |               | -                     | -                       | شماره کارت            |  |
|          | 1           | 8         | 0        |            |               |                       |                         | رمز اینترنتی(رمز دوم) |  |
|          |             | 9         |          |            |               |                       |                         | کد ۲۷۷                |  |
| LOGO     |             | فناورع    | گاه علوم | پژوهش      |               | سال                   | ماه                     | تاریخ انقضای کارت     |  |
| ۵۰,۰     | 0 0         |           | نش(ریال) | مبلغ تراكذ | <b>e</b> ?    | 89539                 |                         | کد امنیتی             |  |
|          | 119410      | A 1 A     | برنده    | شماره پذی  |               | اختیاری<br>E:\Desktop | P۱.همانند <b>ده</b> (۱۳ | ایمیل                 |  |
| (FMVE)   | ٢           |           | ارش      | شماره سف   | انصراف        |                       | داخت                    | к<br>К                |  |
| aymentre | sult.irando | e.ac.ir   |          | آدرس وب    |               |                       |                         |                       |  |

۱۰) پس از تمکیل فرآیند پرداخت، نتیجه سامانه همانند جو، هم برای **کاربر**( دانشجو) و هم برای **استاد راهنما** ارسال می شود.

| داشبورد              | > درخواستهای گذشته        | 🖹 درخو       | نواست تازه   |            |                         |            | ويرايش پر   | وفايل                  | تغيير گذرواژه | خروج        |             |
|----------------------|---------------------------|--------------|--------------|------------|-------------------------|------------|-------------|------------------------|---------------|-------------|-------------|
| رای گروه بندی بر اسا | ناس یک ستون آن را کشیده و | در اینجا رها | ها کنید      |            |                         |            |             |                        |               |             |             |
|                      | عنوان متن                 | T            | هماتندجويي   | <b>T</b> ଓ | تاريخ <b>T</b><br>درخوا | ديدن نتيجه | دریافت مدرک | دریافت<br>فایل<br>اصلی | درصد همانند:  | دى          |             |
| روش مسيريابي PL؟     | R مبتني بر کلوني مورچه    | دا           | دانشگاه رازی |            | ۱۳۹۸/۵۱/۲۶              | 1          | 0           | <b>±</b>               | 📰 پرداخت مس   | ستقيم       |             |
| خانه هوشمند          |                           | دا           | دانشگاه رازی | آيكن درياف | ف فایل همانند           | جو         | 8           | *                      | ه همانندی •   |             | درصد همانند |
| خانه هوشمند          |                           | دا           | دانشگاه رازی |            | ۱۳۹۸/۵۱/۲۶              |            | 0           | <b>±</b>               | 📰 پرداخت مس   | ستقيم       |             |
|                      |                           |              |              |            |                         |            |             |                        | 1461          | ا از ۳ مورد | 1           |

| 6 |                                                    | 9   |
|---|----------------------------------------------------|-----|
| g | :۹ ه                                               | نکت |
|   | درصد همانندی پایان نامه باید کمتر از ۳۰ درصد باشد. |     |
|   |                                                    |     |

#### ادامه مراحل دفاع از پایان نامه

(۱۱) در ادامه دانشجو می بایست در سامانه گلستان از **منوی پیشخوان خدمت** درخواست دفاع ( تحصیلات تکمیلی و دکتری عمومی) را انتخاب کرده و در صفحه جدید با کلیک بر روی کزینه **درخواست جدید** فر آیند دفاع خود را ثبت نماید.

| golestan.razı.ac.ır/†  | forms/authenticateuser/main.htm                   | 154.454                                                                                                    | 0-                                                                                                   |
|------------------------|---------------------------------------------------|----------------------------------------------------------------------------------------------------|----------------------------------------------------------------------------------------------------|
| به ۱۴۰۲ <u>م</u> ۲۰۲ م | 11:T0:T9                                          | سیستم جامع دانشگاهی گنستان . دانشگاه رازی ؛ کرمانشاه<br>سیستم جامع دانشگاهی گنستان .                         | کارپر : فاطعه آقابابایی خریج                                                                         |
| غ التحميلي 🌔 🔊         | ن 🕺 پیشغوان خدمت[۲] 🗙 تطبیق دروس دانشجو برای فارغ | × پیشخوا 🖥 خدمت 🗍 × لیست حضور و غیاب امتحانات همراه عکن دانشجو 🦷 × تعریف فعالیت های آموزشی _ پژوهشی دانشجویا | <ul> <li>المات جامع دانشجو</li> <li>۲ ارسال و تایید مدارک پرونده دانشجو</li> </ul>                   |
|                        |                                                   |                                                                                                    | 🔘 پیشغوان خدمت                                                                                       |
|                        | جارى 🗸                                            | دی <u>فیاست جدید</u><br>انتخاب مددراد)   انتخاب همه   عدم انتخاب 🔻 جستجو                                     | کاربر ۱۸۰۰۱۱۱۱۲ 🔋 عسکری سعید                                                                         |
|                        | زمان                                              | ت فرستنده موضوع                                                                                              | حمليات → شخصى                                                                                        |
|                        |                                                   |                                                                                                    | گواهر. اشتغال به تحصیل                                                                               |
|                        |                                                   |                                                                                                    | فارغ التحصيلي                                                                                        |
|                        |                                                   |                                                                                                    | ارایه درخواست های آموزشی دانشجو                                                                      |
|                        |                                                   |                                                                                                    | ثبت نام اصلی                                                                                         |
|                        |                                                   |                                                                                                    | ترميم                                                                                                |
|                        |                                                   |                                                                                                    | درخواست دفاع (تحصیلات تکمیلی و دکتری عمومی)                                                          |
|                        |                                                   |                                                                                                    | تبت پروپزال پارسا ( تحصیلات تخمیلی و دختری عمومی)<br>گذارش میشرفت بارسا (تحصیلات تکریل مردکنی میدر ) |
|                        |                                                   |                                                                                                    | ازارس پیشرف پارت رانمسیدت نمبینی و دمری عمومی)<br>انما اف تحصیل                                      |
|                        |                                                   |                                                                                                    | درخواست مجوز ثبت نام                                                                                 |
|                        |                                                   |                                                                                                    | درخواست خوابگاه متاهلین                                                                              |
|                        |                                                   |                                                                                                    |                                                                                                    |
|                        |                                                   |                                                                                                    |                                                                                                    |
|                        |                                                   |                                                                                                    |                                                                                                    |
|                        |                                                   |                                                                                                    |                                                                                                    |
|                        |                                                   |                                                                                                    |                                                                                                    |
|                        |                                                   |                                                                                                    |                                                                                                    |
|                        |                                                   | ۱۰ [0] [∞] [10] [10] [10] [10] [10] [10] [10] [10                                                            |                                                                                                    |
| N N                    |                                                   |                                                                                                    | المهجستجر 🛐 شيخ                                                                                      |
| _                      |                                                   |                                                                                                    |                                                                                                    |
|                        |                                                   |                                                                                                    |                                                                                                    |

۱۲) در پنجره جدید اطلاعات کامل مربوط به دفاع خود را که شامل: (تاریخ و ساعت دفاع- محل بر گزاری دفاع- چکیده فارسی و لاتین - اساتید داور) را به صورت دقیق وارد نماید.

| 4 | Tey and the second second seco | اطلاعات خواسته شده<br>دانشجو تکمیل گردد. | لا بالمحالية المحالية المحال | ترید دید<br>ترید<br>ترید |
|---|----------------------------------------------------------------------------------------------------|------------------------------------------|----------------------------------------------------------------------------------------------------|----------------------------------------------------------------------------------------------------|
|---|----------------------------------------------------------------------------------------------------|------------------------------------------|----------------------------------------------------------------------------------------------------|----------------------------------------------------------------------------------------------------|

۱۳) در قسمت ارسال مشاهده اطلاعات پایان نامه روی آیکون **ا** واقع در سمت راست این گزینه کلیک نمایید. سپس دستور ارسال نسخه الکتریکی فایل word و pdf پایان نامه فعال می شود.

|      | · · · · · · · · · · · · · · · · · · ·                                                                                                    |
|------|----------------------------------------------------------------------------------------------------|
|      | کاربر اینان این این این این این این این این ا                                                                                                    |
|      | الم المارد دانشجر ۹۷٬۴۲۵۰۰۲ ۲ مسکری سعید مدارک                                                                                                    |
|      | تساره نمائیت (۲۹۴۲۹۹۲) [8] الملاح بسا سنترک جارجون های فزرالی (MOF) جیت تولید کانالیزوهای ناشمگن برای سنتر ترکیبات آلی .]<br>کاربر                                                                                                    |
|      | ار در ۲۰۰۰ رود به معاملها محمد ومحمد معاملها مع ۲۰۰۰ ۲۰۰۰ معامله معاملها معاملها |
|      | الارتيال طرح<br>تحتيك                                                                                                    |
|      | ا گراهم انا                                                                                                    |
|      |                                                                                                    |
|      |                                                                                                    |
|      | فرسم أراق داوران بیشنبادی }<br>محمد                                                                                                    |
|      | المنابع روا                                                                                                    |
|      | الازرش نوع درخواست 🗸                                                                                                    |
|      | المراف الاربح 11 العادر الم مستقد قابل التا بريون.<br>درخواب المارة باختيان [1]                                                                                                    |
|      | درخواسا شماره کتابن                                                                                                    |
|      | سمل برگزاری                                                                                                    |
|      |                                                                                                    |
|      | الا المحكمة المارسي/ لاتين                                                                                                    |
|      | ر 🛚 اعلامات ایران داک چاپان دانده                                                                                                    |
|      | کد رمگیری پایان تابیه                                                                                                    |
|      |                                                                                                    |
|      | میتران شامل فرمیل 🗸                                                                                                    |
|      | چکیده شامل فرمول 🗸                                                                                                    |
|      | - B ارسال ) سُفاهده اطلاعات بابنان شامه                                                                                                    |
|      | نسخه الکترینیکی فایل pdf نسخه الکترینیکی فایل Latex/Word                                                                                                    |
| 4    |                                                                                                    |
| S-43 |                                                                                                    |
|      |                                                                                                    |
|      |                                                                                                    |

دانشجو باید در قسمت نسخه الکترونیکی فایل pdf ؛ فایل کامل پایان نامه، فایل همانندجو و گواهی مقاله (الزامی برای دانشجویان دکتری) خود را با انتخاب گزینه **ایجاد** بار گذاری نمایند.

| <b>⊘</b><br>^ | راسيون لين اينون و مقايسه يا روش                          | کی سند الکترونیکی<br>اساره سند سند من فرع سند (مانیتین پارماسی<br>شرح سند (ماکاری کلوکر و فروکور) با روی نهند<br>سنده مکی ( |
|---------------|-----------------------------------------------------------|----------------------------------------------------------------------------------------------------|
|               | توفيدك                                                    | الجند بن من المعنية بنيجة.<br>نرتيب نروي مستند تاريخ ارسال م<br>مايش نروع مستند تاريخ ارسال                                 |
|               | یوند<br>درتیب نمایش<br>نرتیب نمایش<br>نرع منتد<br>ترهیمات |                                                                                                    |
|               | <br>بررسی تغییرات (اعمال تغییر                            |                                                                                                    |
|               |                                                           | ( ۱۰۰ ) ۵۰۰ عنده (۱۰۰ )(۱ ۵۰۰ (۱۰۰ (۲۰۰ <mark>۲۰۰ ک</mark> املیش ۱۰۰۰ از ۱                                                  |
|               |                                                           | م<br>ایران مستحر<br>۲ بیشام جستجر با موفقیت انجام شد                                                                        |

۱۴) دقت نمایید که بعد از اتمام موارد بالا حتما در پایان گزینه **بررسی تغییرات وایجاد** را کلیک کرده و به صفحه قبل

| بر دردید . | • | بر گرديد |
|------------|---|----------|
|------------|---|----------|

| /authenticateuser/main.htm |            |                                     |          |                                               |
|----------------------------|------------|-------------------------------------|----------|-----------------------------------------------|
|                            | به نام خدا |                                     |          |                                               |
|                            |            |                                     |          | ×                                             |
|                            |            |                                     | رسا      | البرائة 🔞 درخواست تصويب موضوع و اساتيد پا     |
|                            |            |                                     |          |                                               |
|                            |            |                                     |          | استاد راهنما ۲                                |
|                            |            |                                     |          | کاری استاد مشاور ۱                            |
|                            |            |                                     |          | استاد مشاور۲ ۱                                |
|                            |            | تكبيل ومشاهده اطلاعات اساتيد فعاليت |          |                                               |
|                            |            |                                     |          | شقه داوران خارجی پیتنهادی                     |
|                            |            |                                     |          | گواهی اه                                      |
|                            |            |                                     |          | فارغ الته 🚽 🕥 چکیدہ فارسی/لاتین پروپزال طرح 🦳 |
|                            |            |                                     |          | ارایه دره                                     |
|                            |            |                                     | _        | نبت نام 💦 😸 تف فات ایران دات پرویزان طرح      |
|                            |            | 1.11 A. 1.                          |          | درسم کد رهخیری پرویزال طرح                    |
|                            |            |                                     |          | درخواب                                        |
|                            |            |                                     | ~        | نېکې ور زبان نکارش پایان نامه (               |
|                            |            |                                     | <b>v</b> | درارس عتوان سامل فرمول<br>مذارية              |
|                            |            |                                     | •        | نیت نام<br>ایت نام ارتقاضا ممرز               |
|                            |            |                                     |          | Lacks                                         |
|                            |            |                                     | ×        | مالي و ت                                      |
|                            |            |                                     | •        | المراف استفاده از دستاوردها در                |
|                            |            |                                     | •        | درخواسا                                       |
|                            |            |                                     |          | درخواسا متفاضى                                |
|                            |            |                                     |          | شورای آ                                       |
|                            |            |                                     |          | حوزه جغرافيايی                                |
|                            |            |                                     | ~        | مرتبط با حوزه جغرافيايي خاص                   |
|                            |            | _                                   | ~        | حوزه جغرافيايی                                |
|                            |            | <u> </u>                            |          | محل حوزه جغرافيايی                            |
|                            |            |                                     |          |                                               |
|                            |            |                                     |          | ۲ برد جه                                      |
|                            |            |                                     |          | 🚽 🖻 سایر اطلاعات                              |
|                            |            |                                     | ~        | نیاز به دریافت کد اخلاق دارد                  |
|                            |            |                                     |          |                                               |
|                            |            |                                     |          |                                               |
|                            |            |                                     |          | الم 🖌 الم الم الم الم الم الم الم الم الم الم |

۱۵) در این صفحه حتما گزینه **قایید و ارسال** را انتخاب کرده تا درخواست شما برای استاد راهنما ارسال شود.

| Google Chrome - سیستم جامع دانشگاهی گلستان - دانشگاه رازی ؛ کرمانشاه - بیشخوان خدمت 🗕 |                                                                                                    |                                                                                                    |
|---------------------------------------------------------------------------------------|----------------------------------------------------------------------------------------------------|----------------------------------------------------------------------------------------------------|
| golestan.razi.ac.ir/forms/authenticateuser/main.htm                                   |                                                                                                    | • ର୍                                                                                                    |
|                                                                                       | بدندهما<br>سیستم جامع دانشگاهی گلستان . دانشگاه رازی ۱ کرمانشاه<br>                                                                                                    | نى<br>كاربىر دەنشە آلابابابى خىرى                                                                                                    |
| روس دانشجو برای فارغ 🔰 🗴 کارنامه کلی 🔀 درخواست گراهی اشتغال به تحصیل و شهریه 🌔 🕬      | حضور و غباب استحانات همراء عکس 🔰 🗙 تعریف فعالیت های آموزشی _ پژوهشی دانشجویان 🛛 🗙 پیشخوان خدمت[۲] 🗙 تطبیق                                                                           | A     A     A |
| 3                                                                                     |                                                                                                    | الا پیشنوان خدمت                                                                                                    |
|                                                                                       | یدفایت مید.<br>استان فدران استان مده امد استان ▼جانه                                                                                                    | کاربر ۱۸۰۰۱۱۱۱۲ 👔 عسکری سعید                                                                                                    |
|                                                                                       | رمان<br>دخواست فاع از بارسا (هدید) - درخواست اشتخو - ۲۰۰۳٬۳۱۳ - سعید عسکرک - فعالیت ۲۰۰۰ (۲۰۰۱ (۲۰۰۳<br>۱۳۰۳/۱۰۰۲ - ۱۳۰۱ - ۱۳۰۱ - ۲۰۰۰ ۲۰۰۰ (۱۳۰۰ - ۲۰۰۰ ۹۲۲ (۱۰۰۰ - ۲۰۰۰ ۲۰۰۰ ۹۲۲) | ملیات فرسنده<br>*شتمی ۱ <b>کی بر ا</b> ماریک سفرد                                                                                                    |
|                                                                                       |                                                                                                    | فراهی انتشاره به تعین<br>افرام انتخبایی<br>اوایه درخوانت های آموزشی دانشجو [تاییند و ارتسال]                                                                                                    |
|                                                                                       |                                                                                                    | ليت تام اصلی<br>ترسيم<br>محمد الدالة الحال مركز مراسم                                                                                                    |
|                                                                                       |                                                                                                    | لبت پرویزال پارسا ( تحقیقات تکنیلی و دکتری عمومی)                                                                                                    |
|                                                                                       |                                                                                                    | گزارش پیشرفت پارسا (تحمیلات تکبیلی و دکتری عمومی)<br>انمراف از تحمیل                                                                                                    |
|                                                                                       |                                                                                                    | درخواست مجوز ابت نام                                                                                                    |
|                                                                                       |                                                                                                    | درخواست خوابگاه مناهلین                                                                                                    |
|                                                                                       |                                                                                                    |                                                                                                    |
|                                                                                       |                                                                                                    |                                                                                                    |
|                                                                                       |                                                                                                    |                                                                                                    |
|                                                                                       |                                                                                                    |                                                                                                    |
|                                                                                       |                                                                                                    |                                                                                                    |
|                                                                                       |                                                                                                    |                                                                                                    |
|                                                                                       |                                                                                                    |                                                                                                    |
|                                                                                       |                                                                                                    |                                                                                                    |
|                                                                                       |                                                                                                    |                                                                                                    |
| -                                                                                     | ) #) •)                                                                                                    |                                                                                                    |
| 4                                                                                     |                                                                                                    |                                                                                                    |
| الم الم الم                                                                           |                                                                                                    | 5 <u>K</u> ()                                                                                                    |
|                                                                                       |                                                                                                    | •                                                                                                    |
| 4                                                                                     |                                                                                                    |                                                                                                    |